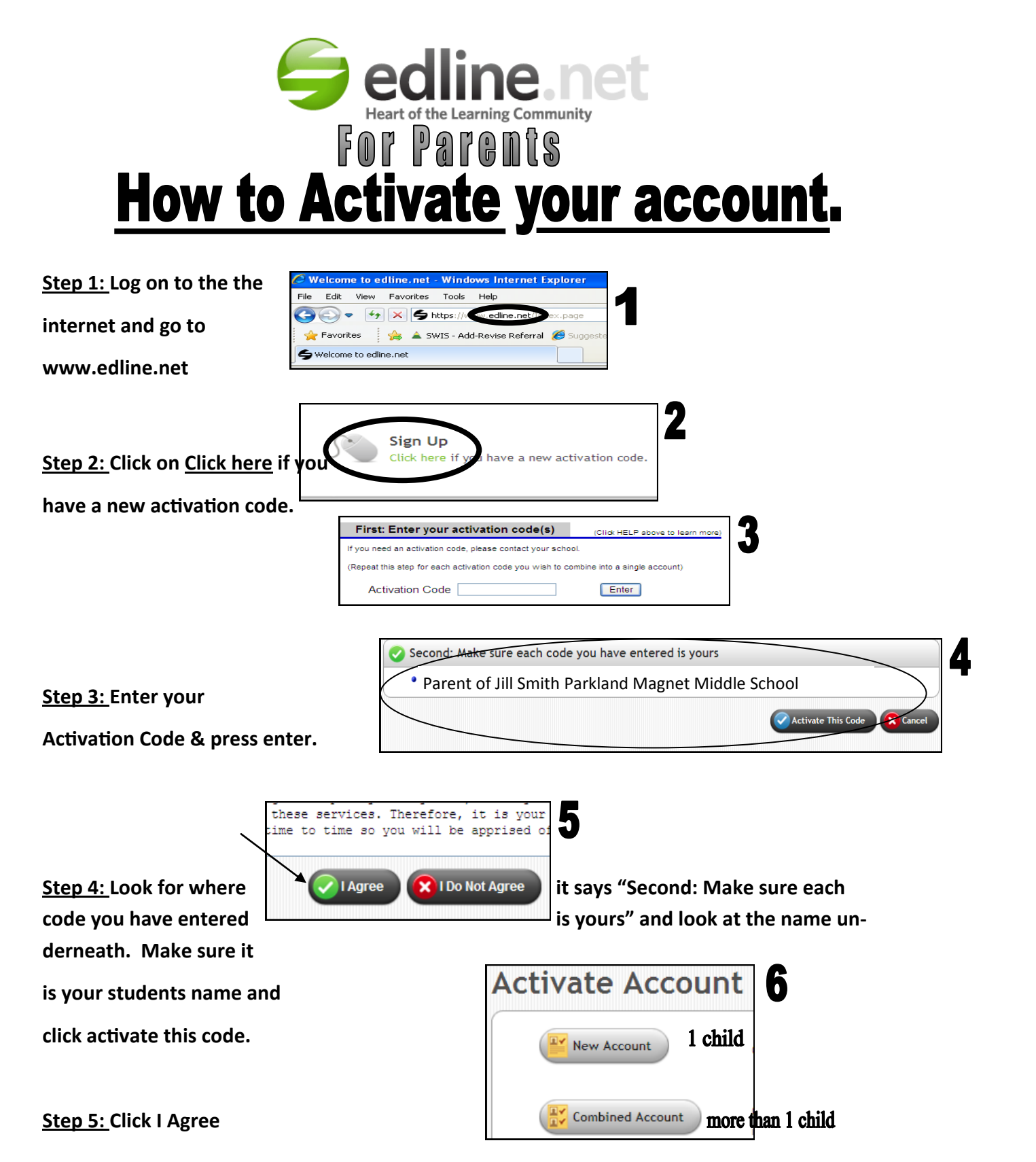

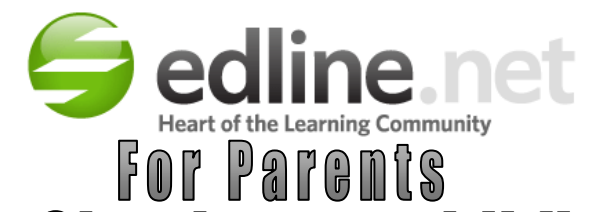

## How to Check your child's grades.

<u>Step 1:</u> Log onto the internet and go to www.edline.net

<u>Step 2:</u> Type in your screen name and password and click the SIGN IN Button.

<u>Step 3:</u> Put your mouse pointer on my Classes & Shortcuts and you will see your name and your child's name.

<u>Step 4:</u> Highlight your child's name and you will see their classes. Select a Class and click on it. This will take you to the page for that class.

| C Welcome to edline.net - Windows Internet E | xplorer  |
|----------------------------------------------|----------|
| File Edit View Favorites Tools Help          |          |
| 😋 🕞 🗢 🚱 🖌 🖕 https:/// 🔤 edline.net/D         | ex.page  |
| 🚖 Favorites 🛛 🚔 🔺 SWIS - Add-Revise Referral | 🏉 Sugges |
| SWelcome to edline.net                       |          |
|                                              |          |

| Have an Account?<br>Sign in to your account below | ٧.                          |
|---------------------------------------------------|-----------------------------|
| SCREEN NAME                                       | PASSWORD ¥ FORGOT PASSWORD? |
|                                                   | SIGN IN                     |

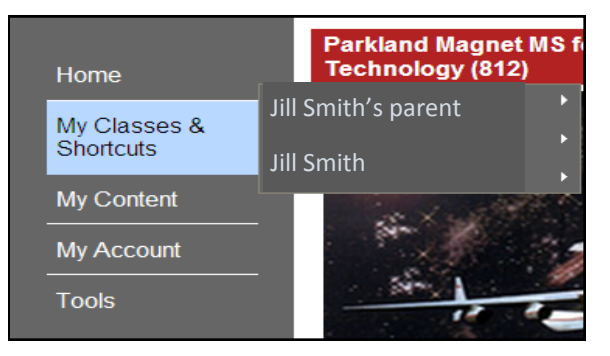

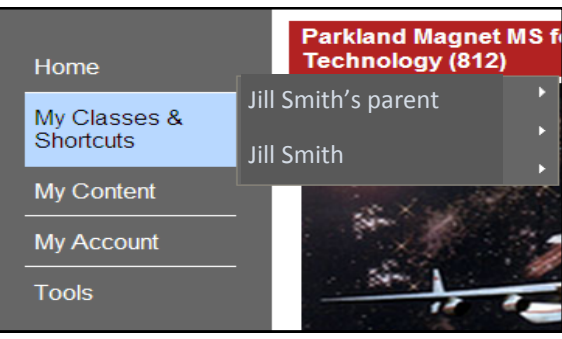

ADV ENGLISH 7 (1014\_0005) ADV HUMNSPAC EXP (3518\_0002) ADV WRLD STDS 7 (2006\_0003) ALGEBRA 1A (3111\_7003) COUNSELOR (0004\_0702) FRENCH 2A (1612\_7002) HOMEROOM (9151\_0024) per. 4 RSCH IN ASTRON (3527\_7001) PHYS ED GRADE 7 PERIOD 1 (7601\_7102) TEAM (9071\_0001) More Classes...

Montgomery County Public Schools

**Step 5:** Look on the right hand side of the page for the contents box. Click on Current Assignments Report.

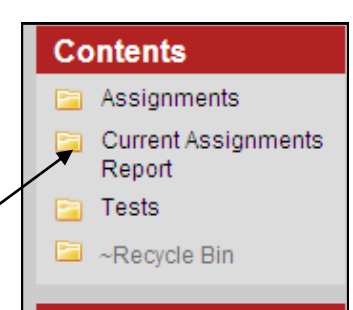

<u>Step 6:</u> Find your child's name and click on it.

Current Assignments Report - Windows Internet Explorer File Edit View Favorites Tools Help 🕒 💿 🗢 😽 🗙 💪 https://www.edline.net/pages/Parkland\_Magnet\_MSAospace\_Tech/Class 🖕 Favorites 🔰 👍 🔺 SWIS - Add-Revise Referral 🏾 🏉 Suggested Sites 🔻 🔠 🔻 M Gmail - Inbox - frohike131@g... 🏉 Home - School Gurrent Assignment TOOLS EDIT THIS PAGE MY EDLINE HELP Γαι κιαιια Μαγιιει Μιαμιε For Aerospace Te **Current Assignments Report** Jill Smith My Classes & Shortcuts John Doe My Content Jane Doe My Account

**Step 7:** You will see your child's grade sheet for that class.

| Tea                    | cher: M                                                                                                    | ax Effect                                                   |                                                                                                    |                                                                                                    |                          |                                  |                                |                            |
|------------------------|----------------------------------------------------------------------------------------------------|-------------------------------------------------------------|----------------------------------------------------------------------------------------------------|----------------------------------------------------------------------------------------------------|--------------------------|----------------------------------|--------------------------------|----------------------------|
|                        | CATEGORY                                                                                                    | WEIG                                                        | HT PO                                                                                                    | INTS/MAX PT                                                                                                   | s.                       | PERC                             | ENT                            |                            |
| Assi                   | ignment Completion                                                                                                    |                                                             | 0/ 0                                                                                                    |                                                                                                    |                          |                                  |                                |                            |
| For                    | mative                                                                                                    | 40                                                          | 0/ 0                                                                                                    |                                                                                                    |                          |                                  |                                |                            |
| HW                     | for Prac/Prep                                                                                                    | 10                                                          | 177/ 197                                                                                                    |                                                                                                    |                          | 89.8                             |                                |                            |
| Part                   | ticipation                                                                                                    |                                                             | 0/ 0                                                                                                    |                                                                                                    |                          |                                  |                                |                            |
| Sum                    | unative                                                                                                    | 50                                                          | 0/ 0                                                                                                    |                                                                                                    |                          |                                  |                                |                            |
| Ung                    | raded Category                                                                                                    |                                                             | 0/ 0                                                                                                    |                                                                                                    |                          |                                  |                                |                            |
| Cur                    | rent Grade                                                                                                    |                                                             | 89.8                                                                                                    |                                                                                                    |                          | A                                |                                |                            |
|                        |                                                                                                    | CURRI                                                       | INT ASSIGNA                                                                                                    | IFNTS                                                                                                    |                          |                                  |                                |                            |
| NO                     | DESCRIPTION                                                                                                    | CURRI                                                       | ENT ASSIGNM                                                                                                    | IENTS                                                                                                    | WEIG                     | HTGRA                            | DE MA                          | VIETI                      |
| NO<br>1                | . DESCRIPTION<br>What's in Your Name !<br>Interview & Wrap Up                                                                                          | CURRI<br>Student<br>(CW)                                    | ENT ASSIGNM<br>DUE DATE<br>8/31/2011<br>12:00:00 AM                                                                                    | IENTS<br>CATEGORY<br>HW for<br>Prac/Prep                                                                      | WEIC                     | HT GRAI                          | DE MAX<br>20                   | X LETI<br>A                |
| NO<br>1<br>2           | DESCRIPTION<br>What's in Your Name :<br>Interview & Wrap Up<br>Final Draft of Acrostic                                                                 | CURRI<br>Student<br>(CW)<br>Poem                            | ENT ASSIGNM<br>DUE DATE<br>8/31/2011<br>12:00:00 AM<br>8/31/2011<br>12:00:00 AM                                                        | IENTS<br>CATEGORY<br>HW for<br>Prac/Prep<br>HW for<br>Prac/Prep                                               | WEIC<br>1<br>1           | GHT GRAN<br>20<br>20             | DE MAX<br>20<br>20             | X LETI<br>A<br>A           |
| NO<br>1<br>2<br>3      | DESCRIPTION<br>What's in Your Name I<br>Interview & Wrap Up<br>Final Draft of Acrostic<br>Acrostic Poem Brainste                                       | CURRI<br>Student<br>(CW)<br>Poem<br>orming (CW)             | ENT ASSIGNM<br>DUE DATE<br>8/31/2011<br>12:00:00 AM<br>8/31/2011<br>12:00:00 AM<br>8/29/2011<br>12:00:00 AM                            | IENTS<br>CATEGORY<br>HW for<br>Prac/Prep<br>HW for<br>Prac/Prep<br>HW for<br>Prac/Prep                        | WEIC<br>1<br>1<br>1      | HT GRAI<br>20<br>20<br>20<br>20  | DE MA<br>20<br>20<br>20        | X LETT<br>A<br>A<br>A<br>A |
| NO<br>1<br>2<br>3<br>4 | DESCRIPTION<br>What's in Your Name I<br>Interview & Wrap Up<br>Final Draft of Acrostic<br>Acrostic Poem Brainste<br>Homework: Direct vs.<br>Quotations | CURRI<br>Student<br>(CW)<br>Poem<br>orming (CW)<br>Indirect | ENT ASSIGNM<br>DUE DATE<br>8/31/2011<br>12:00:00 AM<br>8/31/2011<br>12:00:00 AM<br>8/29/2011<br>12:00:00 AM<br>9/2/2011<br>12:00:00 AM | IENTS<br>CATEGORY<br>HW for<br>Prac/Prep<br>HW for<br>Prac/Prep<br>HW for<br>Prac/Prep<br>HW for<br>Prac/Prep | WEIC<br>1<br>1<br>1<br>1 | 5HT GRAI<br>20<br>20<br>20<br>10 | DE MAX<br>20<br>20<br>20<br>10 | X LETT<br>A<br>A<br>A<br>A |

\*\*\*If you have any Questions contact Mr. Bergmann by email at Richard\_W\_Bergmann@mcpsmd.org or by phone at 301-438-5700 between

8 am and 2 pm.\*\*\*